# **T092 Portable indicator**

# Manual

# T092 Portable indicator

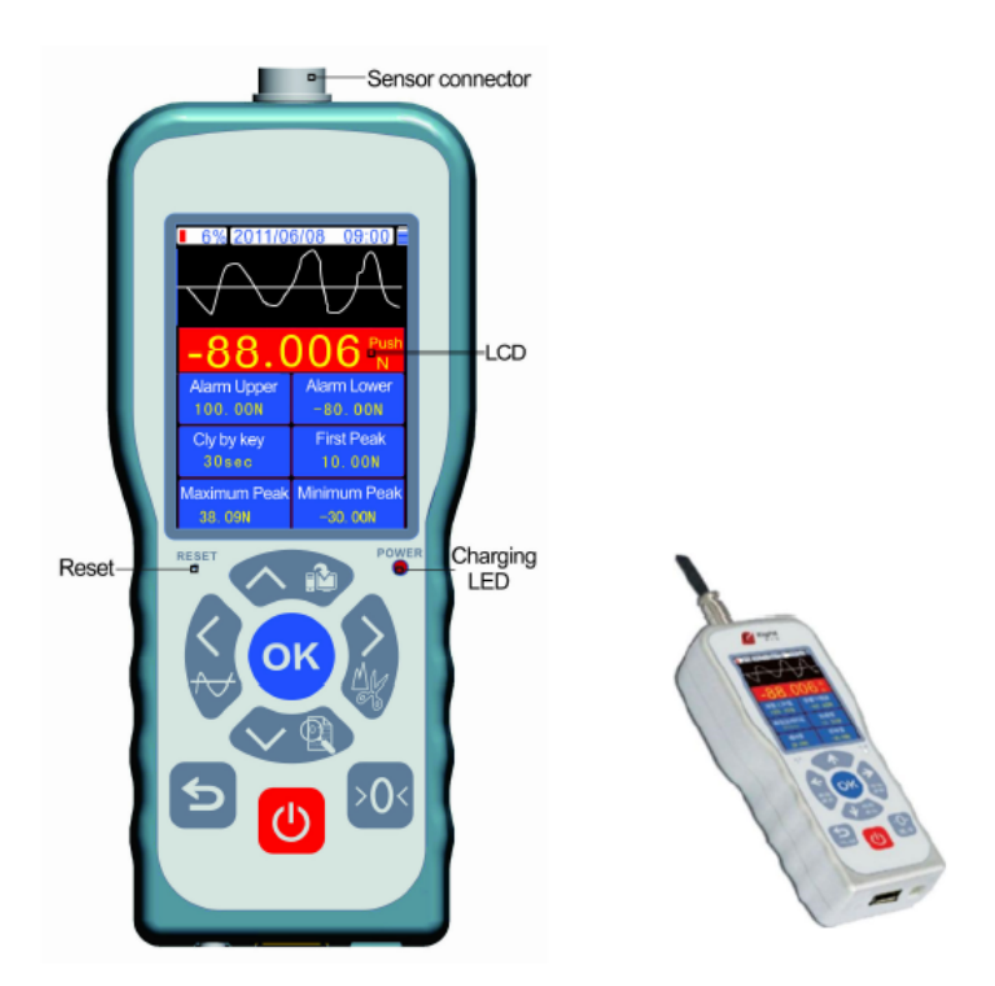

# (주) 카스코리아

caskorea.co.kr

# T092 Instruction

# Contents

| 1. 외관 및 치수             | 3  |
|------------------------|----|
| 2. Loadcell 결선도 ······ | 3  |
| 3. Main Features       | 4  |
| 4. 부품 및 버튼 및 기능        | 5  |
| 5. 인터페이스 및 해당 기능       | 7  |
| 1) 테스트 인터페이스           | 7  |
| 2)인터페이스 설정             | 8  |
| 3) Calibration         | 12 |
| 4) 테스트 설명              | 13 |
| 6. Software ·····      | 14 |
| 7. 유지 보수 및 애프터 서비스     | 19 |
| 8. 배터리 사용 및 유지 관리      | 20 |
| 9. 구성품                 | 20 |

# 1. 외관 및 치수 unit : mm

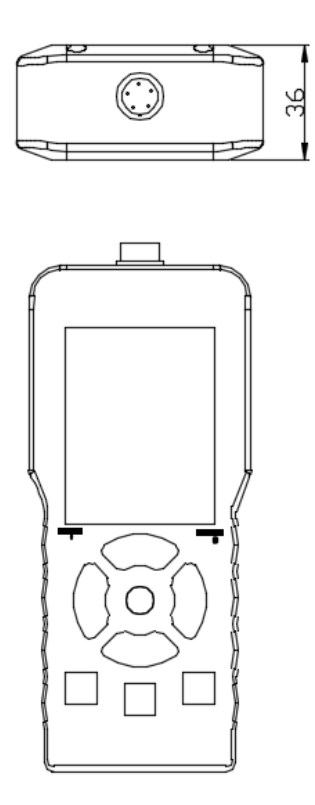

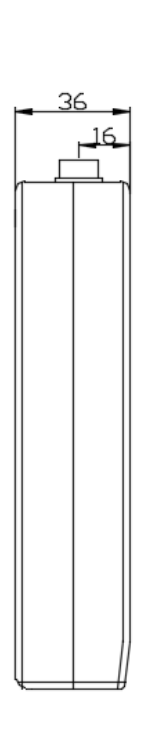

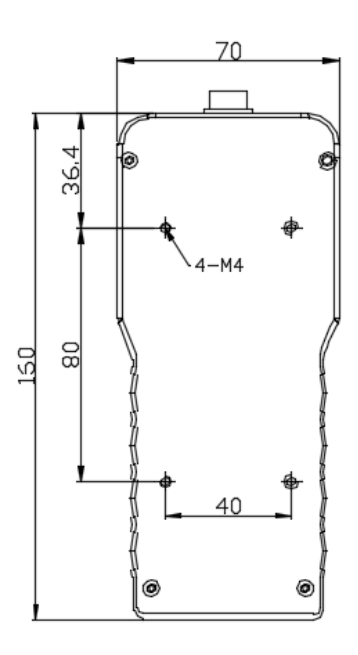

대응 connector : N12-05 GX12

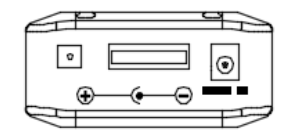

2. Loadcell 결선도

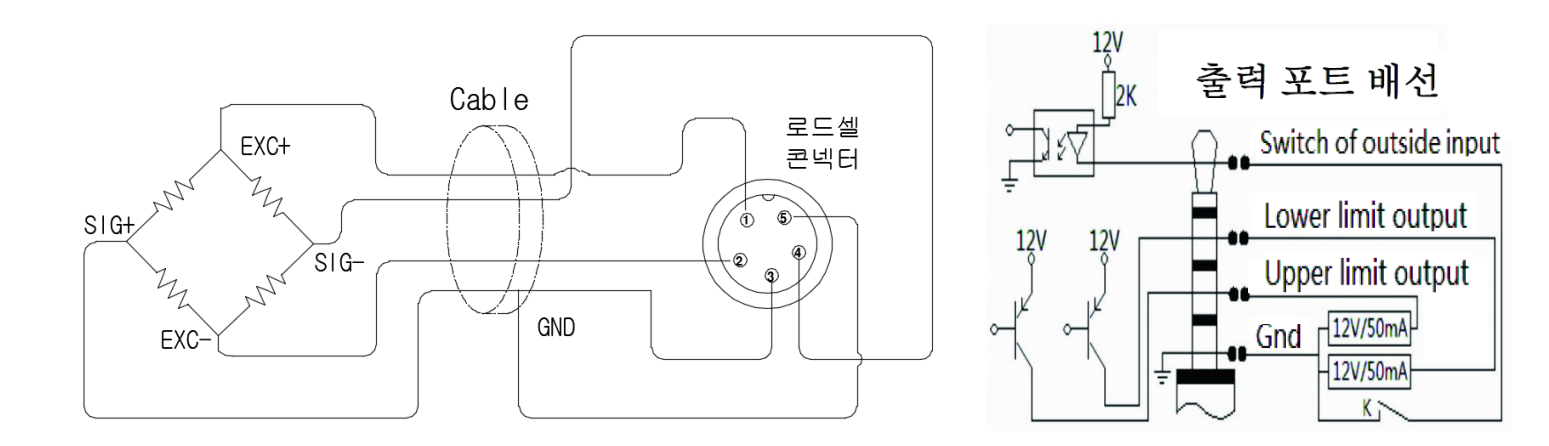

## 3. Main Features

- 1. 2.8인치 TFT 트루 컬러 디스플레이; 방향 버튼과 디스플레이는 모두 180° 회전할 수 있습니 다.
- 2. 실시간 시계 내장, USB 인터페이스, 핫 스왑 가능.
- 피크 값, 실시간 값 및 테스트 곡선을 동일한 화면에 표시할 수 있습니다. 테스트의 절차적 모니 터링 및 재생산을 가능하게 합니다.
- 4. 파손 경보 값, 파손 경보 데드 존 및 상한/하한 오프셋의 자유 설정; 파손경보, 한계초과경보, 한 계초과경보의 선택.알람 값을 초과하면 부저가 작동하면서 디스플레이에 알람 정보가 표시됩니 다. 2개의 SC 오픈 컬렉터 레벨 출력은DC 12V 릴레이 또는 솔레노이드가 작동하도록 구동하 며, 각 출력은 50mA입니다. 출력 포트를 사용하려면 먼저전원 어댑터를 연결하십시오.
- 5 자동 단위 변환 활성화: N, kg 및 lb; 압력 단위 MPa도 변환할 수 있습니다.

6 피크를 유지하거나 지울 수 있습니다. 클리어 시간을 설정할 수 있습니다.

7 최대 100개의 테스트 보고서 그룹을 영구적으로 저장할 수 있습니다. 저장된 내용에는 테스트 시간, 피크 및 평균 밸리가 포함됩니다. 테스트 절차를 재현하기 위해 한 그룹의 테스트 곡선을 저 장할 수 있습니다(종료 후 자동으로 지워짐).

8 재료 강도는 단면적 입력을 기반으로 계산할 수 있습니다.

9 종료 및 백라이트가 자동으로 수행되도록 설정할 수 있습니다.

10 중국어/영어 전환; 그림과 문학적 설명을 통해 다양한 조작을 쉽게 이해하고 배울 수 있습니다.

11 PC 전용 테스트 소프트웨어에 의존하는 힘 게이지는 테스트 곡선 데이터의 무제한 저장, 전송 및 재생을 실현할 수 있습니다.

12 다양한 테스트 벤치에 설치된 포스 게이지는 다양한 테스트를 수행할 수 있습니다.

# 4.부품 및 버튼 및 기능

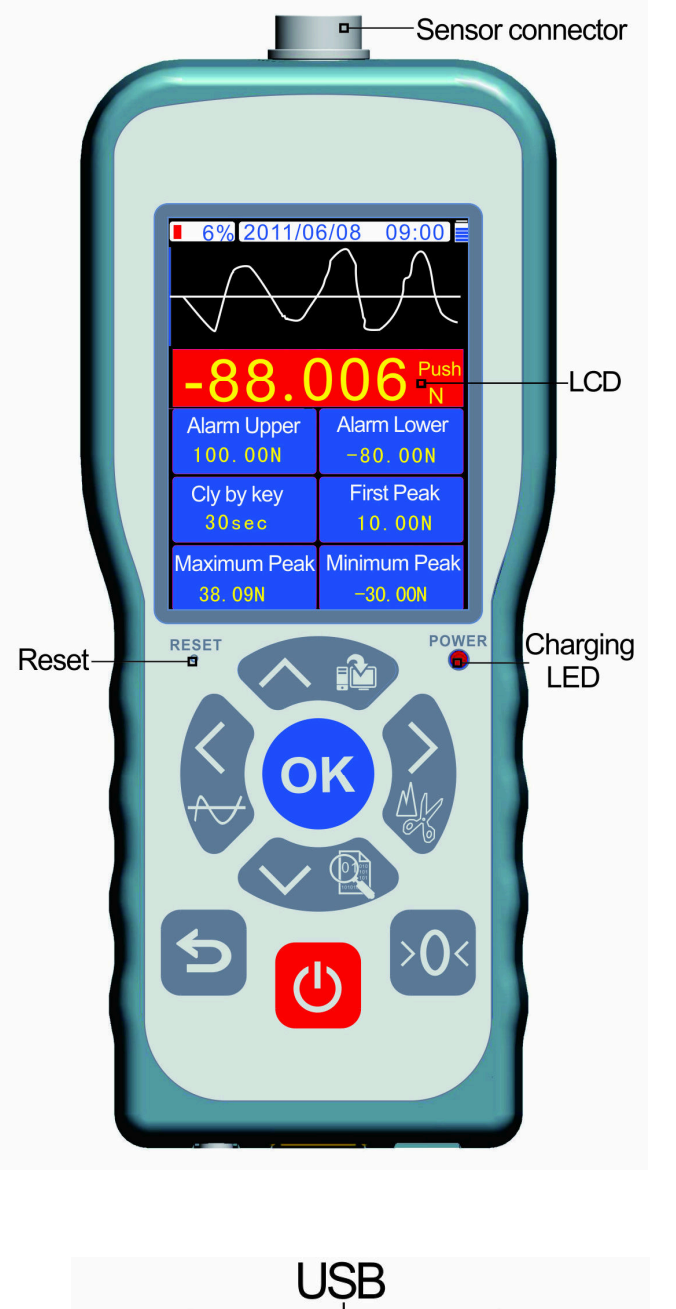

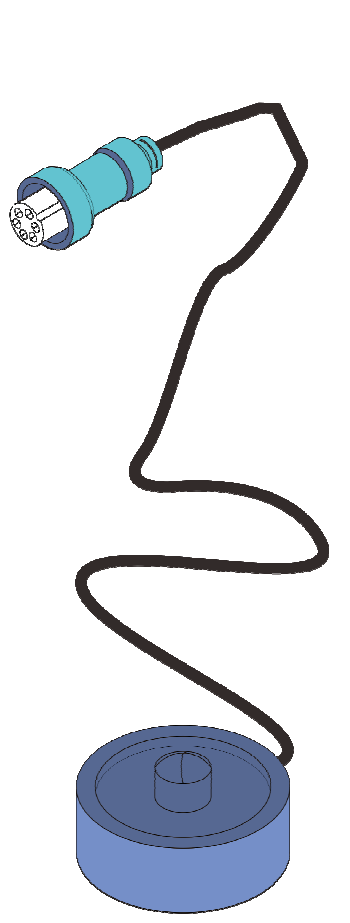

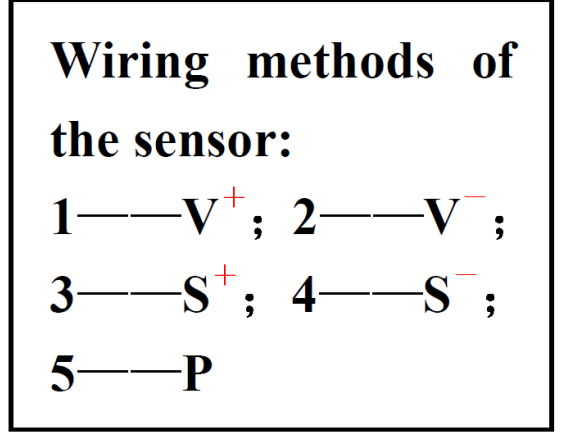

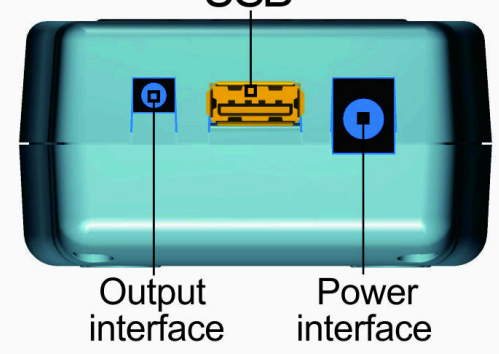

# 버튼 및 기능

| Butto<br>n | 독립형<br>테스트 Mode                       | 캡처<br>Mode      | 온라인 테스<br>트 Mode          | Storage &<br>Query Mode                 | 메뉴 작동<br>Mode                             |  |
|------------|---------------------------------------|-----------------|---------------------------|-----------------------------------------|-------------------------------------------|--|
| C          | Shutdown                              | Invalid         | Shutdown                  | 미사용                                     | 미사용                                       |  |
| ¢          | 미사용                                   | Quit<br>capture | 미사용                       | Exit                                    | Quit parameter<br>modification or<br>exit |  |
| >0<        | Zero set                              | Invalid         | Zero set                  | 미사용                                     | 미사용                                       |  |
|            | Test<br>output                        | 미사용             | 미사용                       | Up                                      | Up                                        |  |
|            | Enter<br>storage &<br>query<br>mode   | 미사용             | 미사용                       | Switch to<br>upper<br>window            | Down                                      |  |
| ОК         | Enter<br>parameter<br>setting<br>mode | Capture<br>stop | 미사용                       | View report<br>and output<br>test value | Confirm<br>parameter<br>modification      |  |
|            | Curve<br>capture<br>start             | 미사용             | Curve<br>capture<br>start | Move th<br>numbe<br>by o                | e blinking<br>r leftward<br>ne unit       |  |
|            | Peak<br>clearing                      | 미사용             | Peak<br>clearing          | Move th<br>number<br>by o               | e blinking<br>rightward<br>ne unit        |  |

# 5. 인터페이스 및 해당 기능

1) 테스트 인터페이스

"ON/OFF" 버튼을 길게 누르면 다음 인터페이스가 나타납니다.

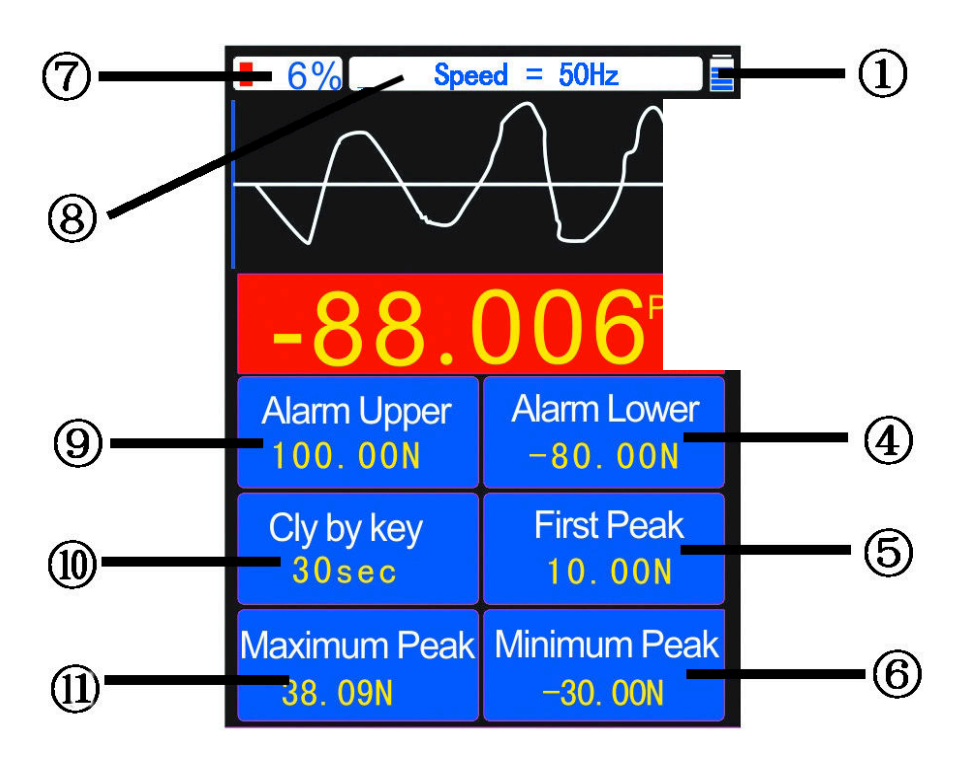

**1** Battery level

**⑦** Number of reports saved

- 2 Curve
- **3** Real-time force
- (4) Lower limit alarm
- 5 First peak

- •
- (8) Sampling Speed
- **9** Upper limit alarm
- 10 Peak hold time
- 11 Peak-to-peak
- **6** Valley-to-peak

#### **Test Functions**

1.배터리 잔량、: 실시간 표시. 전원 부족 시 이 아이콘이 깜박이고 알람이 보고됩니다.

2.곡선: force 대 time 곡선.

- 3.힘: 실시간 표시. 최대 5자리까지 표시할 수 있습니다. 설정 인터페이스에서 단위를 변환할 수 있습니다.
- 4.하한 경보 : 설정 인터페이스에서 값을 지정할 수 있습니다.
- 5.첫 번째 피크 : 테스트 시작 후 첫 번째 피크 값.
- 6.Valley-to-Peak : 초기값보다 작은 최소 힘
- 7.저장되는 보고서 수 : 최대 100개의 보고서 그룹을 저장할 수 있으며 최신 테스트 곡선 그룹도 저장할 수 있습니다.

8.샘플링 속도를 표시합니다.

9.상한 알람: 설정 인터페이스에서 값을 지정할 수 있습니다.

10.피크 홀드 시간: 이 매개변수는 설정 인터페이스에서 설정하고 수동으로 지울 수 있습니다. 11.피크 대 피크: 최대 피크.

2)

테스트 인터페이스에서 "확인"을 눌러 설정 인터페이스로 들어갑니다.

설정 인터페이스는 2페이지로 나뉩니다.

| Display Unit            | Factory Set    |
|-------------------------|----------------|
| kg                      | A              |
| Force Area              | Factory Set    |
| 0.25cm <sup>2</sup>     | B              |
| Zero Tracking           | Factory Set    |
| 0.02N                   | C              |
| Sampling Speed<br>100Hz | Calibrate      |
| Calibrate Grav          | User Gravity   |
| 9.7915N/Kg              | 9.7915N/Kg     |
| Alarm Upper LV          | Alarm Lower LV |
| 100.02N                 | -100.02N       |
| Alarm Mode              | External Input |
| Beyond                  | Off            |
| Peak V.Hold             | Peak Hold Time |
| Off                     | 60sec          |

| Capture Lenght        | Capture Trigge          |
|-----------------------|-------------------------|
| 10sec                 | 0.10N                   |
| F/P Boundary          | Baud Rate               |
| 0.11N                 | 38400bps                |
| Serial Port           | Display Angle           |
| Consecutive           | 180°                    |
| Auto Power Off        | Auto Backlight          |
| Off                   | 10sec                   |
| Max Charge 2011/05/06 | Now Voltage<br>08:28:32 |
| Clear Storage         | Reset User Set          |
| 6%                    | Rev:1.0                 |
| Factory Test          | Language                |
| Off                   | English                 |
| S/N<br>9088209        | Connection              |

## [Display Unit]

본체가 "g"로 설정된 경우 [표시 단위]의 사용 가능한 값은 "g", "mlb", "mN" 및 "Pa"입니다. 기본 단위가 "kg"으로 설정된 경우 [표시 단위]의 사용 가능한 값은 "kg", "lb", "N" 및 "KPa"입니다. 본체가 "t"로 설정된 경우 [표시 단위]의 사용 가능한 값은 "t", "klb", "kN" 및 "MPa"입니다.

## [Force Area]

[Display Unit]를 "Pa", "KPa" 또는 "MPa"로 설정하면 [힘 면적]이 계산에 포함됩니다. 참고: 압력 테스트 결과는 [힘 영역]가 설정된 경우에만 정확합니다.

## 【Zero Tracking】

사용 가능한 값은 "shutdown", "1d", "2d", "3d", "4d" 및 "5d"입니다. 영점이 안정되기 전에 【Zero Tracking】보다 작은 값은 자동으로 지워집니다. 테스트 값이 안정되면 테스트 빈도는 1초에 한 번입니다.【Zero Tracking】보다 작은 테스트 값 의 변형은 표시된 값을 유지하기 위해 자동으로 지워집니다.

## [Sampling Speed]

"6Hz ~ 1600Hz"로 설정하면 초당 강제 샘플링 속도를 나타냅니다. 참고: 샘플링 속도가 높을수록 테스트 정확도가 낮아집니다. 더 높은 샘플링 속도는 동적 및 과도 테스트에 적용됩니다. 낮은 샘플링 속도는 정적 및 느린 테스트에 적용됩니다.

【Calibrate Gravity】: 보정 위치의 중력 추가 속도

【User Gravity】 : 속도를 더하는 사용 장소의 중력

그 값은 "9.600 ~ 9.900" N/Kg입니다.

이 매개변수는 중력 보정에 사용됩니다. 표시된 값 = 테스트 값 + 테스트 값 \* ([Calibrate Grav] - [사용자 중력]).

【Alarm Upper LV】 상한값을 설정합니다.

【Alarm Lower LV】 하한값을 설정합니다.

## [Alarm mode]

이 매개변수의 값에는 "범위 내", "초과", "골절" 및 "종료"가 포함됩니다. 그들은 다음을 나타냅니다

한계 경보 내, 한계 경보 초과, 골절 경보 및 차단 경보.

값을 "Within" 또는 "Beyond"로 설정하면 경보 값을 초과하면 표시창에 경보 정보가 표시 되는 동안 부저가 작동합니다.한편, Boolean 값이 출력됩니다. 다음 그림은 한계 내 경보 와 한계 초과 경보의 차이점을 보여줍니다.

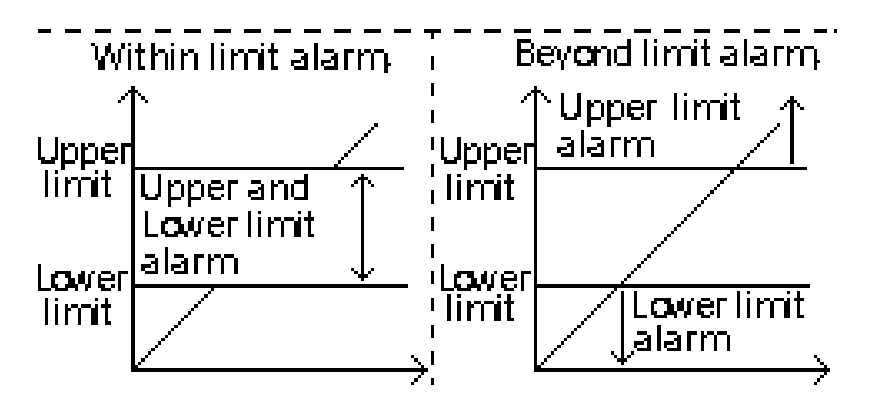

값을 "Fracture"로 설정하면 【Alarm Upper LV】 및 【Alarm Lower LV】가 【Fracture Alarm】 및 【Fracture Dead】로 자동 전환됩니다. 이 두 매개변수를 설정 합니다. 힘의 변화가 설정값으로 줄어들면 부저가 울리면서 알람 정보가 표시됩니다. 한 편, 상위 Boolean 값이 출력됩니다.

참고: 출력 포트를 사용하려면 먼저 전원 어댑터를 연결하십시오. 2개의 SC 오픈 컬 렉터 레벨 출력은 DC 12V 릴레이 또는 솔레노이드가 작동하도록 구동하며, 각 출력 은 50mA입니다.

【Peak V. Hold】 피크 홀드 기능을 활성화하기 위한 스위치 그 값은 "on" 및 "off"를 포함합니다.이 매개변수를 "off"로 설정하면 피크 값이 인터페이스에 표시되지 않습니다.

【External Input】 캡처를 가능하게 하는 외부 스위치 그 값은 "on"과 "off"를 포함 합니다.

이 매개변수가 "켜짐"으로 설정되어 외부 스위치("곡선 캡처" 버튼 또는 "곡선 캡처" 명 령과 동일)를 켜면 포스 게이지가 곡선 캡처 모드로 들어갑니다. 참고: 캡처 시간 길이 는 샘플링 속도의 영향을 받습니다. 캡처 시간(단위: 초) = 캡처된 데이터 수 / 샘플링 속도

#### [Peak Hold Time]

그 값은 "Clr by Key" 및 "1 ~ 60 sec"를 포함합니다. 이 매개변수가 "Clr by Key"로 설정되 면 사용자가 "Peak Clearing" 버튼 또는 "Zero Set" 버튼을 누를 때까지 피크가 변경되지 않은 상태로 유지됩니다. 이 파라미터를 "1 ~ 60초"로 설정하면 설정된 시간이 경과한 후 자동으로 피크를 재측정합니다. 피크는 "Peak Clearing" 버튼 또는 "Zero Set" 버튼을 수동 으로 눌러 다시 측정할 수도 있습니다.

#### [Capture Lenght]

#### 설정 범위: 1 ~ 1280초

이 매개변수는 캡처 모드에서 곡선 캡처 시간을 나타냅니다. 캡처 시간은 샘플링 속도에 따라 다 릅니다. 60Hz: 1 ~ 1280sec; 12Hz: 1 ~ 640초; 25Hz: 1 ~ 320초; 50Hz: 1 ~ 160초; 100Hz: 1 ~ 80초; 200Hz: 1 ~ 40초; 400Hz: 1 ~ 20초; 800Hz: 1 ~ 10초; 1600Hz: 1 ~ 5초

#### [Capture Trigge]

설정 범위: -99999 ~ +99999

[F/P Boundary] 파라미터는 포스 게이지가 진입한 후 캡처를 트리거하는 조건으로 사용됩 니다.

커브 캡처 모드. 캡쳐된 데이터가 최대치에 도달하거나 사전에 캡쳐를 중단하면 캡쳐 리포 트가 생성되어 저장됩니다. 포스 게이지가 캡처 모드를 종료하면 곡선이 지워집니다.

#### 【F/P Bounbary】 첫 번째 피크 경계

설정 범위: 1 ~ 99999

이 매개변수는 피크 테스트 중 첫 번째 피크를 결정하는 데 사용됩니다. 피크를 결정하는 기 준이 10이라고 가정합니다. 사용자가 "피크 재측정" 버튼을 누르면 새로운 피크 테스트가 시 작됩니다. 테스트 중에 피크 대 피크

(Vmax), 밸리 대 피크(Vmin) 및 새로운 피크(Vnew)가 지속적으로 업데이트됩니다. (Vmax - Vnew) 또는

(Vmin - Vnew)의 절대값이 10보다 크면 Vmax 또는 Vmin이 첫 번째 피크로 간주됩니다.

#### 【Buad Rate】 직렬 포트 전송 속도

설정 범위: 4800 ~ 230400bps

형식: 1 초기 비트; 8 데이터 비트; 1 정지 비트. 패리티 비트가 없습니다. 이 매개변수는 사용자가 힘 게이지를 다시 시작한 후에 적용됩니다.

참고: PC와 통신하는 동안 각 데이터가 샘플링되도록 하려면 전송 속도를 다음과 같이 설정 하는 것이 좋습니다. 6Hz: ≥ 4800bps; 12Hz: ≥ 9600bps; 25Hz: ≥ 14400bps; 50Hz: ≥ 19200bps; 100Hz: ≥ 28800bps; 200Hz: ≥ 38400bps; 400Hz: ≥ 57600bps; 800Hz: ≥ 115200bps; 1600Hz: ≥ 230400bps. 직렬 포트의 속도 제한으로 인해 샘플링 속도가 400Hz보다 크면 PC로 전송할 때 데이터가 손실됩니다. 기기 판독 결과가 우선합니다.

【Serial Port】 시리얼 포트 출력 방식 이 파라미터는 실시간 데이터 전송을 제어하는데 사용됩니다. 매개변수 값과 의미는 다음과 같습니다. Prohibit: 직렬 포트는 실시간 데이터 전송을 금지합니다.

Key/Order : 🔨 버튼을 누르거나 출력 명령을 받으면 1회 출력합니다.

포스 게이지가 PC에 연결되어 있으면 PC 프로그램이 자동으로 출력 기능을 금지합니다. Change: 테스트 데이터가 변경되면 출력이 1회 수행됩니다. Stabilize: 테스트 데이터가 안정되면 1회 출력합니다. Consecutive: 테스트 데이터가 중단 없이 전송됩니다.

#### [Display Angle]

이 매개변수는 표시 각도를 변경하는 데 사용됩니다. 사용 가능한 값은 0°및 180°입니다.

#### [Auto Power Off]

에너지 절약형 디자인입니다. 포스 게이지가 지정된 시간 동안 유휴 상태가 되면 자동으로 종료됩니다.

#### [Auto Backlight]

에너지 절약형 디자인입니다. 포스 게이지가 지정된 시간 동안 유휴 상태이면 백라이트 밝기가 자동으로 조정됩니다.

【Clear Storage】 저장된 데이터 지우기

이 매개변수는 저장된 테스트 보고서 및 곡선을 지우는 데 사용됩니다. 저장된 데이터가 오버플로되면 시스템은 자동으로 모든 데이터를 지우고 새로운 캡처된 데이터를 저장하 기 시작합니다.

【Reset User Set】 매개변수 재설정

이 매개변수는 잘못된 설정 또는 기타 설정 문제가 발생한 경우 공장 설정을 복원하 는 데 사용됩니다.

#### 【Language】 중국어/영어 전환

【Factory Set A\B\C】 【Factory adjustment and self-test】 이 매개변수는 공장 설정 중에만 사용됩니다. 사용자는 이 매개변수를 설정할 권한이 없습니다.

#### [Connection]

이 매개변수는 커넥터 배선을 위해 사용자에게 제공됩니다. 사용자는 커넥터 배선 시 참 조할 수 있습니다.

【S/N】 로컬 시퀀스 번호

이 매개변수는 기계의 내부 시퀀스 번호를 나타냅니다. 사용자는 이 매개변수를 설정할 권한이 없습니다.

#### 3) Calibration

① "↑", "↓", "←", "→"를 눌러 커서를 [Calibrate]로 이동하고 "OK"를 눌러 확인합니다. 그런 다음 그림 a 와 같이 아무 버튼이나 눌러 보정 인터페이스로 들어갑니다.

②"↑", "↓", "←", "→"를 눌러 커서를 [Input weight]으로 이동하고 "OK"를 눌러 확인합니다. "↑" 또는 "↓"를 눌러 "아니오"를 "예"로 변경하고 "확인"을 눌러 확인하십시오.

- ③"↑", "↓", "←", "→"를 눌러 커서를 [CAL Point]로 이동하고 "OK"를 눌러 확인합니다. 보정 포인트의 번호를 원하는 값으로 설정하려면 "↑" 또는 "↓"를 누르고 확인을 위해 "확인"을 누릅 니다. (교정 포인트의 최대값은 6입니다.)
- ④ "↑", "↓", "←", "→" 또는 "OK"를 눌러 다른 교정 포인트 값을 변경하고 "OK"를 눌러 확인합 니다.

⑤ "↑", "↓", "←", "→"를 눌러 커서를 [No.0 A/D Code]로 이동합니다. 내부 코드가 안정되면 "확인"을 눌러 확인합니다. 커서는 자동으로 [No.1 A/D Code]로 이동하고 시스템은 하나의 교 정 포인트에 해당하는 중량을 로드합니다. 안정되면 "OK"을 누릅니다. 커서는 다음 [SAVE Calibrate]로 이동합니다.… "OK"을 누른 다음 "BACK"를 눌러 종료합니 다.

4, 그림 b 및 c는 보고서 내용을 보여줍니다.

(최대 100개의 보고서 그룹과 1개의 곡선 그룹을 저장할 수 있습니다).

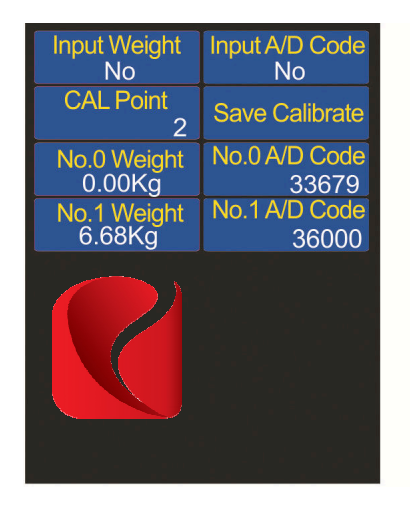

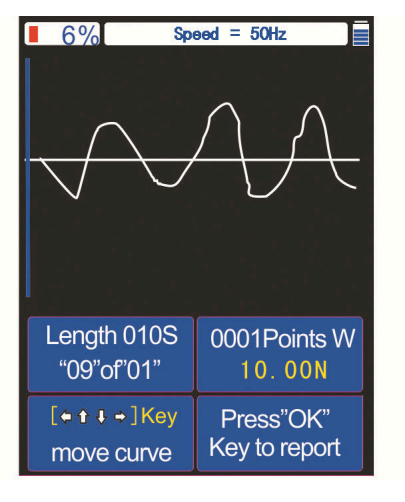

| Capture number 25     | Capture Speed<br>1600Hz |
|-----------------------|-------------------------|
| Capture Number        | Force Area              |
| 5sec                  | 0.25cm <sup>2</sup>     |
| Berin Value           | First Peak              |
| 0.39N                 | 0.19N                   |
| Maximum Peak          | Minimum Peak            |
| 66.29N                | -46.67N                 |
| Capture Averag        | End Value               |
| -0.44N                | 31.87N                  |
| Peak Trigger<br>0.10N | "OK"Key Print           |
|                       |                         |
|                       |                         |

figure a

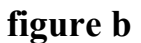

figure c

#### 4) 테스트 설명

인터페이스와 기능을 이해한 후 테스트를 시작해야 합니다.

- 테스트용 헤드를 설치합니다. 테스트를 위해 적절한 헤드 액세서리 또는 고정구를 선택하고 로 드에 설치합니다. 과도한 힘으로 헤드를 조이지 마십시오. 그렇지 않으면 센서가 손상될 수 있 습니다.
- 센서를 힘 게이지에 연결하고 고정 장치를 설치합니다. 센서 커넥터와 포스 게이지를 와이 어를 사용하여 적절하게 연결하십시오. 적절한 고정 장치를 선택하고 센서에 설치하십시 오. 센서를 너무 세게 조이지마십시오. 그렇지 않으면 센서가 손상될 수 있습니다. 이 단 계는 외부 힘 게이지에 적용됩니다.
- 3. 전원 켜기. "ON/OFF" 버튼을 2초 동안 눌러 힘 게이지의 전원을 켭니다. 테스트 인터페이스가 나타납니다. 인터페이스의 오른쪽 상단 모서리에서 배터리 잔량을 확인하십시오. 배터리 잔량 이 낮으면 포스 게이지를 제공된 전원 어댑터에 연결하여 충전하십시오. 힘 게이지는 시작 모 드와 종료 모드 모두에서 충전할수 있습니다. 충전하는 동안 포스 게이지도 테스트할 수 있습 니다. 포스 게이지가 완전히 충전되면 시스템에 프롬프트가 표시됩니다. 전원 어댑터를 즉시 제거하십시오.
- 4. 매개변수를 설정합니다. 테스트 인터페이스에서 "OK"을 눌러 설정 인터페이스로 들어갑니다. 단위,힘 영역, 제로 트랙, 샘플링 속도, 파손 경보, 상한 경보, 하한 경보, 피크 홀드, 캡처 트리 거 및 캡처 길이와같은 매개변수를 설정합니다. 설정 후 "BACK"를 눌러 테스트 인터페이스로 돌아갑니다.
- 5.테스트. 테스트를 위해 적절한 벤치에 센서를 설치합니다. "Zero Set" 버튼과 "Peak Clearing" 버튼을 누릅니다. 두 가지 테스트 방법을 사용할 수 있습니다. 하나는 직접 테스트입니다. 이 경 우 저장되지 않을 실시간 힘, 피크 및 기타 매개변수 값을 얻습니다. 이 값은 새 테스트가 수행 되면 지워집니다. 다른 방법은 곡선 캡처입니다. 테스트 인터페이스에서 "Curve Capture" 버튼 을 눌러 캡처 모드로 들어갑니다. 캡처 트리거 조건이 충족되면 시스템이 자동으로 테스트를 시 작합니다. 사용자가 "확인"을 누르거나 캡처 시간이 다 되면 테스트가 완료됩니다. 피크, 곡선 및 기타 매개변수 값을 얻을 수 있습니다.
- 6.쿼리를 보고합니다. 테스트 곡선 및 테스트 결과를 포함하여 캡처 모드에서 수행된 테스트가 저 장됩니다.

1개의 곡선 그룹만 저장할 수 있으며 "Query" 버튼을 눌러 쿼리할 수 있습니다. 사용자가 힘 게이지를 다시 시작하거나 새 테스트를 수행하면 곡선이 지워집니다. 보고서 그룹은 최대 100개까지 저장할 수 있으며

"Query" 버튼을 눌러 조회할 수 있습니다.

7.종료. "BACK" 버튼을 눌러 테스트 인터페이스로 돌아간 다음 "ON/OFF" 버튼을 눌러 힘 게이 지를 종료합니다. "ON/OFF" 버튼은 테스트 인터페이스에서만 유효합니다. 센서를 제거하고 힘 게이지를 청소하십시오. 나중에 사용할 수 있도록 힘 게이지를 상자에 다시 넣어야 합니다.

# 6. Software

전용 USB 라인을 통해 PC의 직렬 포트에 연결되어 있는 동안 포스 게이지는 전용 소프트 웨어를 사용하여 테스트 곡선 데이터의 무제한 저장, 전송 및 재생을 실현할 수 있습니다.

#### 1 소프트웨어 설치

포스 게이지 실행과 함께 디스크를 PC 드라이버에 넣고 "Force gauge test software\_setup.exe" 파일을 검색합니다. : 파일을 더블 클릭하고 아래 단계에 따라 설 치를 완료합니다.

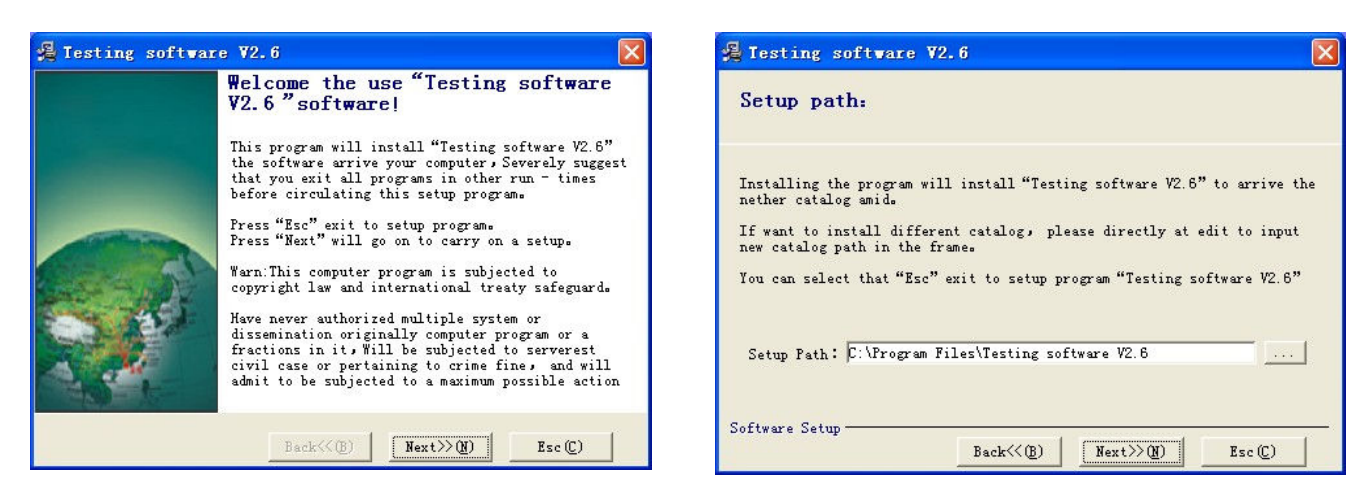

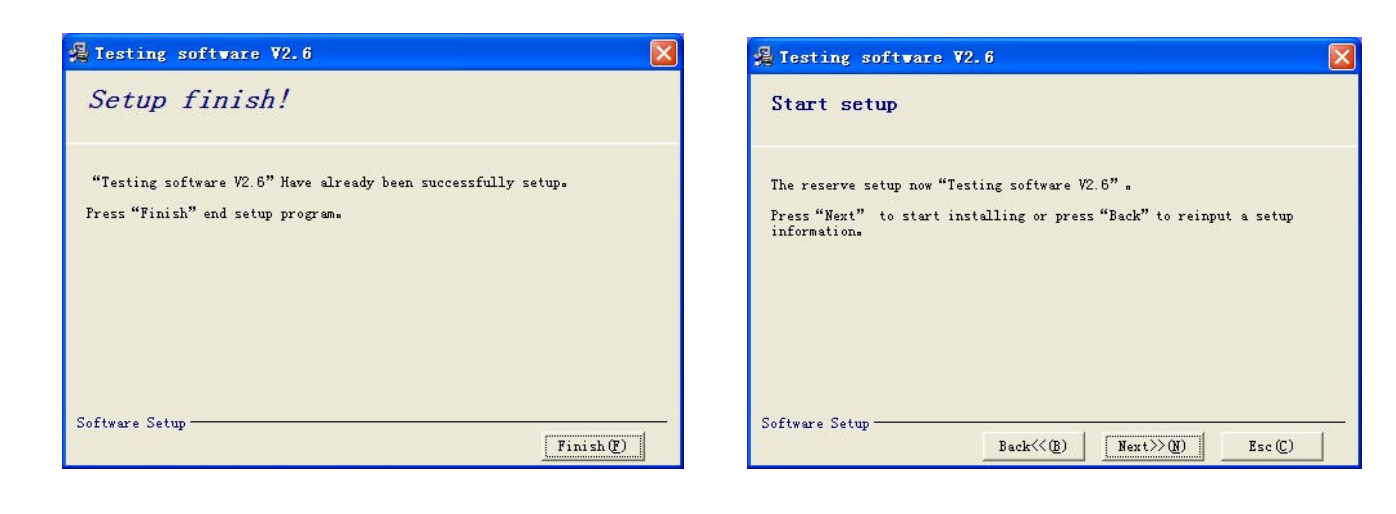

# 2 인터페이스 기능:

설치 후 소프트웨어 아이콘을 클릭하여 시작합니다. 소프트웨어를 처음 시작할 때 과거 테 스트 데이터가 없으므로 많은 콘텐츠가 비어 있습니다. 다음 인터페이스가 나타납니다.

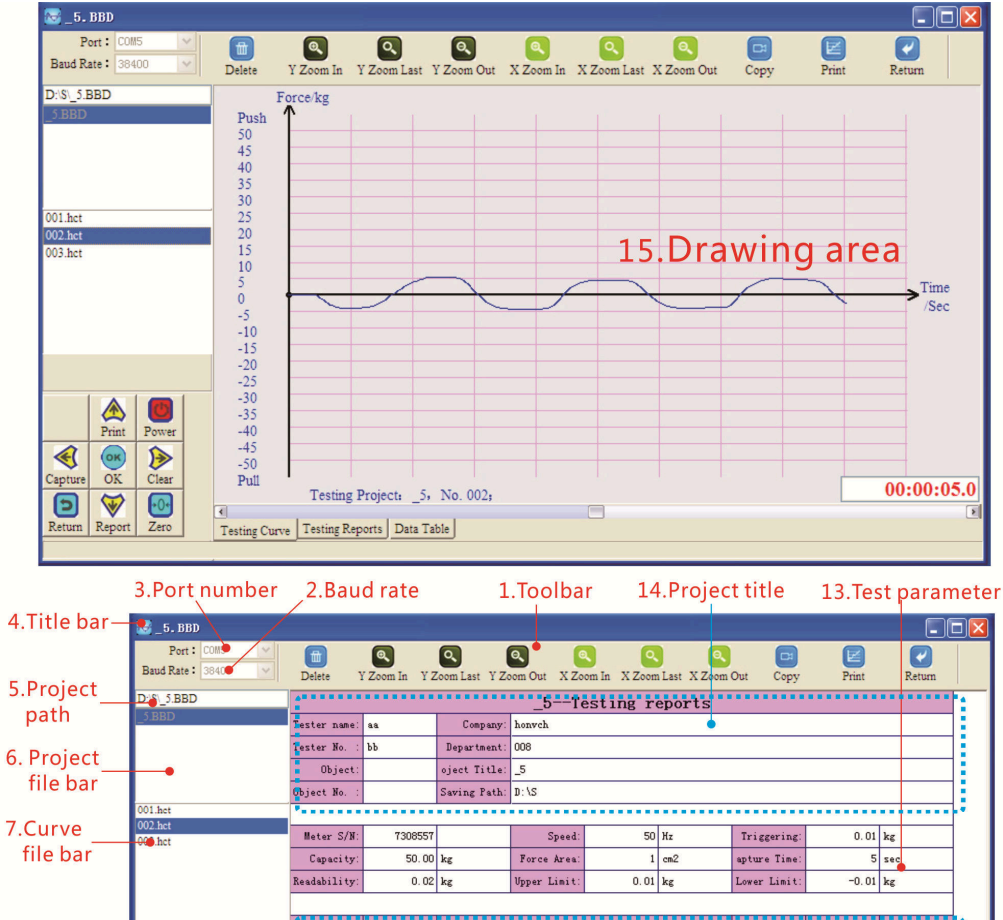

|                       |         |        |         |     | Readability:  | 0.02          | kg                      | Upper Limit:    | 0.01   | kg                 | Lower Limit: | -0.       | 01 k   | g     |       |
|-----------------------|---------|--------|---------|-----|---------------|---------------|-------------------------|-----------------|--------|--------------------|--------------|-----------|--------|-------|-------|
|                       |         |        |         |     |               |               |                         |                 |        |                    |              |           |        |       |       |
| 8 Real-time           |         |        |         |     | No.           | Date          | Time                    | Begin/kg        | End/kg | Max/kg             | Min/kg       | Average/k | g      | Alarm | Type  |
| window -              |         | -1     | .53k    | a   | 001           | 2016. 4. 21   | 15:23:42                | 0.02            | 4.08   | 5.72               | -5.20        | 0.        | 35     | U. L. | Alarm |
| window                |         | Ì 👝 Ì  |         | 002 | 2016. 4. 21   | 15:24:0       | 0.02                    | -2.56           | 5.60   | -4.60              | 0.           | 28        | V. L.  | Alarm |       |
|                       |         | Print  | Barrier |     | 003           | 2016. 4. 21   | 15:24:14                | 0.02            | 1.62   | 4.38               | -4.24        | -0.       | 78     | U. L. | Alarm |
|                       |         | Time   | Tower   |     | ******        |               | a a a a a a a a a a a a | • • • • • 0: 62 |        | ••••• <b>4</b> .38 |              | -0.       | 73 - 1 |       | ••••  |
| 9.Instruction         | Cantura | OK     | Clasr   |     |               | Total         | Åverage                 | 0.02            | 1.04   | 5.23               | -4.68        | -0.       | 05     |       |       |
| keyboard <sup>–</sup> |         |        |         |     |               |               | Max                     | 0.02            | 4.08   | 5.72               | -5.2         | 0.        | 35     |       |       |
| · · ·                 | Return  | Report | Zero    |     | Testing Curra | T Dias Dana   | Data Table              |                 |        |                    |              |           | _      |       |       |
|                       |         |        |         |     | resting ourve | Terting Kepor | IS Data Table           |                 |        |                    |              |           |        |       |       |

10.Switch bar 11.Sta

11.Statistical report 12.Test data

| 😼 _5. BBD                          |                  |                     |                |                  |                   |           |        |
|------------------------------------|------------------|---------------------|----------------|------------------|-------------------|-----------|--------|
| Port: COM5 V<br>Baud Rate: 38400 V | Delete Y Zo      | om In Y Zoom Las    | t Y Zoom Out X | Zoom In X Zoom I | ast X Zoom Out Co | ppy Print | Return |
| D:\\$\_5.BBD                       | No.              | Date                | Time           | Force/kg         |                   |           | ^      |
| _5.BBD                             | 1                | 2016-04-21          | 15:24:000708   | 0.08             | As Save Data      |           |        |
|                                    | 2                | 2016-04-21          | 15:24:000724   | 0.10             |                   |           |        |
|                                    | 3                | 2016-04-21          | 15:24:000740   | 0.12             |                   |           |        |
|                                    | 4                | 2016-04-21          | 15:24:000755   | 0.14             |                   |           |        |
| 001.hct                            | 5                | 2016-04-21          | 15:24:000787   | 0.14             |                   |           |        |
|                                    | 6                | 2016-04-21          | 15:24:000802   | 0.16             | 16.L              | )ata Lis  | t      |
|                                    | 7                | 2016-04-21          | 15:24:000818   | 0.16             |                   |           |        |
| Print Power                        | 8                | 2016-04-21          | 15:24:00@833   | 0.18             |                   |           |        |
|                                    | 9                | 2016-04-21          | 15:24:000865   | 0.20             |                   |           |        |
| Capture OK Clear                   | 10               | 2016-04-21          | 15:24:00@880   | 0.22             |                   |           |        |
|                                    | 11               | 2016-04-21          | 15:24:000896   | 0.20             |                   |           |        |
| Return Report Zero                 | Testing Curve Te | esting Reports Data | Table          |                  |                   |           |        |
|                                    |                  |                     |                |                  |                   |           |        |

- 1. Toolbar: 다른 모드에서 소프트웨어의 다양한 버튼을 표시합니다. 사용자는 클릭하여 해당 작 업을 수행할 수 있습니다.
- 2. Baud rate: 포스 게이지가 포스 게이지를 사용할 수 있도록 포스 게이지의 전송 속도와 일치하 도록 설정해야 합니다. PC와 통신합니다.
- 3. Port number: 포스 게이지가 PC와 통신하는 포트 번호로 설정해야 합니다.
- 4. Title bar: 현재 열려 있는 프로젝트의 이름을 보여줍니다.
- 5. Project path: 현재 열려 있는 프로젝트의 경로를 나타냅니다.
- 6. Project file bar: 현재 열려 있는 프로젝트와 동일한 경로에 저장된 다른 모든 프로젝트를 나열 합니다. 사용자는 "Delete"를 클릭하거나 키보드를 통해 "Delete" 버튼을 눌러 선택한 파일을 삭제할 수 있습니다.
- 7. Curve file bar: 현재 열려 있는 프로젝트의 모든 곡선 파일을 나열합니다. 사용자는 "삭제"를 클릭하거나 키보드를 통해 "삭제" 버튼을 눌러 선택한 파일을 삭제할 수 있습니다.
- 8. Real-time window: 포스 게이지가 PC에 성공적으로 연결되면 테스트 데이터를 실시간 모드 로 보여줍니다.....
- 9. Instruction keyboard: 비 캡처 모드에서 사용자는 힘 게이지가 PC에 성공적으로 연결되면 "명 령 키보드"를 사용하여 힘 게이지를 작동할 수 있습니다.
- 10.Switch bar: 사용자가 "테스트 곡선" "통계 보고서"와 "데이터 시트" 사이를 전환할 수 있습니다.
- 11. Statistical report: 테스트 중인 프로젝트의 통계 값을 보여줍니다.
- 12.Test data: 테스트 중인 프로젝트의 다양한 곡선 데이터를 보여줍니다.
- 13. Test parameter: 테스트 중인 프로젝트에 대한 매개변수를 표시합니다.
- 14. Project title: 테스트 중인 프로젝트의 정보를 보여줍니다.
- 15. Drawing area: 실시간 또는 과거 곡선을 그립니다.
- 16.Data sheets: 이력 테스트 프로젝트 및 내보내기 데이터에서 가져올 때의 힘 값을 표시합니 다.

#### 3 온라인 테스트

- 1) 제품과 함께 제공된 USB 라인을 이용하여 포스 게이지를 PC에 연결합니다. 통신 포트의 손상을 방지하려면 포스게이지의 전원이 꺼져 있는지 확인하십시오.
- 2) 포스 게이지와 PC의 통신 포트 번호를 선택합니다.
- 3) Force 게이지와 일치하는 Baud rate를 선택합니다.
- 4) "Online"을 눌러 포스 게이지와 PC를 연결합니다.
- 5) 온라인 연결에 실패하면 프롬프트에 따라 확인하십시오.
- 6) 시스템이 전송 속도를 변경하라는 메시지를 표시하면 프롬프트에 따라 "Sampling Speed" 또는 "Baud Rate"를 변경하고 힘 게이지를 다시 시작하십시오. 포스 게이지가 다시 시작된 후 전송 속 도를 다시 재설정하십시오.

#### 4 프로젝트 생성

- 1) 온라인 연결에 성공하면 "만들기"를 클릭합니다. "새 테스트 프로젝트" 시트가 표시됩니다.
- 2) 관련 정보를 입력합니다. 흰색 셀만 편집할 수 있습니다.
- 3) "OK"을 클릭합니다.
- 4) 시스템에서 정보를 묻는 메시지가 표시되면 프롬프트에 따라 입력을 변경하고 "OK"을 다시 클릭 합니다.

| 🗟 New Multi-Project works place |                     |               |                    |                                    |     |               |   | ×   |  |  |
|---------------------------------|---------------------|---------------|--------------------|------------------------------------|-----|---------------|---|-----|--|--|
|                                 | New testing project |               |                    |                                    |     |               |   |     |  |  |
| Tester name:                    | gg                  | Company:      | ff                 |                                    |     |               |   |     |  |  |
| Tester No. :                    | fff                 | Department:   | f                  |                                    |     |               |   |     |  |  |
| Object:                         | ff                  | roject Title: | _8                 |                                    |     |               |   |     |  |  |
| Object No. :                    | ff                  | Saving Path:  | C:\Documents and S | C:\Documents and Settings\xfc\桌面 🗧 |     |               |   |     |  |  |
|                                 |                     |               |                    |                                    |     |               |   |     |  |  |
| Meter S/N:                      | 359695              |               | Speed:             | 50                                 | Hz  | Triggering:   | 0 | kg  |  |  |
| Capacity:                       | 100.0               | kg            | Force Area:        | 1                                  | cm2 | Capture Time: | 3 | sec |  |  |
| Readability:                    | 0.2                 | kg            | Upper Limit:       | 10                                 | kg  | Lower Limit:  | 0 | kg  |  |  |
|                                 | Esc Yes             |               |                    |                                    |     |               |   |     |  |  |

### 5 Capturing a curve

1)"Capture"를 클릭합니다.

2) 캡처 프롬프트가 표시됩니다.

3)"Curve Capture" 인터페이스를 입력하라는 프롬프트를 확인합니다. 관련 조건이 충족 되면 캡처가 트리거됩니다.

4)캡처가 트리거된 후 시스템이 곡선 캡처 및 카운트다운을 시작합니다. 타이머가 만료되면 캡처가 자동으로 완료됩니다. 곡선 파일이 저장되고 통계 보고서가 업데이트됩니다.

5)캡처하는 동안 사용자가 "다시 캡처"를 클릭하면 캡처된 데이터가 지워집니다. 사용자가 "Cancel"를 클릭하면 캡처 작업이 취소됩니다.

### 6 Opening a project

- 1) 프로젝트를 열기 위해 사용자는 "OPEN"를 클릭하거나 "Project File Bar"에서 프 로젝트를 더블 클릭할 수 있습니다.
- <sup>2)</sup> 열려 있는 프로젝트는 현재 프로젝트로 간주되며 모든 새 곡선 파일은 현재 프로 젝트에 속합니다.통계보고서에는 현재 프로젝트에 대한 정보가 포함되어 있습니 다.

### 7 Opening a curve file

- 1) 프로젝트가 열리면 "Curve File Bar"에 프로젝트의 모든 곡선 파일이 나열됩니다.
- 2) "Curve File Bar"에서 곡선 파일을 두 번 클릭하여 곡선을 엽니다.
- 3) 성공적으로 열린 커브의 경우 "Drawing Area"에 커브 다이어그램이 그려집니다.
- 4) drawing area 내에서 사용자는 마우스 왼쪽 버튼을 클릭하여 곡선의 일부를 그릴 수 있습니다. 모든 곡선을 표시하려면 마우스 오른쪽 버튼을 클릭하십시오. 곡선 을 확대/축소하려면마우스 휠을 뒤집습니다. 커서를 곡선으로 이동하여 점의 값 을 읽습니다.
- 5) "Back"을 클릭하여 커브 작업을 종료합니다.

## 8 Deleting a project

- 1) "Project File Bar"이 있는 경우 사용자는 "Delete"를 클릭하거나 키보드를 통해 "Delete" 버튼을 눌러 선택한 파일을 삭제할 수 있습니다.
- 2) 이 작업은 프로젝트와 모든 곡선 파일을 삭제합니다.

### 9 Deleting a curve

- 1) "Curve File Bar"가 있는 경우 사용자는 "Delete"를 클릭하거나 키보드를 통해 "Delete" 버튼을 눌러 선택한 파일을 삭제할 수 있습니다.
- 2) 이 작업은 선택한 파일을 삭제합니다. 한편, 해당 통계 보고서가 업데이트됩니다.

#### 10 Printing a curve

1) 프로젝트를 엽니다.

- 2)"Switch Bar"에서 "Test Curve"을 클릭합니다.
- 3) "Curve File Bar"에서 원하는 곡선 파일을 더블 클릭합니다.
- 4)"Print"를 클릭하여 도면 영역에 표시된 곡선을 인쇄합니다.

#### 11 Printing a statistical report

- 1) 프로젝트를 엽니다.
- 2)"Switch Bar"에서 "Statistical Report"를 클릭합니다.
- 3)"Print"를 클릭하여 프로젝트의 통계 보고서를 인쇄합니다.

#### 12 Export data

"export data"를 클릭하면 이력 테스트 프로젝트에서 가져온 힘 값을 내보내고 "\*.xls" 파일 을 저장할 수 있습니다.

# 7. 유지 보수 및 애프터 서비스

- 제품을 닦을 때는 부드럽고 마른 천을 사용하십시오. 천을 깨끗한 물에 적셔 먼지와 얼룩을 문 지르기 전에 먼저 말려야 합니다. 휘발성 오일, 희석제 및 알코올과 같은 휘발성 화학 물질을 사 용하지 마십시오.
- 2.제품을 사용하거나 이동할 때 힘을 조절하십시오.
- 3.제품을 임의로 분해, 수리, 개조하지 마십시오.
- 4.이상이 있는 경우에는 가까운 판매점이나 제조사에 문의해 주십시오.
- 5.보증 날짜에 제품을 정상적으로 사용하고 손상이 없는 경우 1개월 이내에 품질 문제가 발견되면 사용자는 현지 상점 또는 제조업체에 방문하여 원본 청구서와 동일한 사양으로 교체할 수 있습 니다. 보증 및 손상되지 않은 패키지. 보증 기간 및 교체 조항은 원래 제품을 상속합니다.
- 6.구입일 현재 정상적인 사용상태에 있는 경우에 한하여, 인위적인 결함이 아닌 것으로 판명된 경 우(사용자가 제품을 분해하거나 제3자에게 유지관리를 대행하여 발생한 결함은 제외됩니다. 보 증 범위) 1년 이내에 사용자는 원래 청구서 및 보증에 대해 무료 유지 보수를 위해 지역 상점에 갈 수 있습니다. 배터리 보증 기간은 3개월입니다.
- 7.이 제품의 보증 조항은 중국 내에서 판매되는 제품에만 적용됩니다. 보증기간에도 불구하고 제 품의 교환기간이 초과된 경우에는 가까운 판매점이나 제조사에 수리를 의뢰하십시오. 유지 보수 서비스는 사용자 비용으로 제공됩니다.

# 8. 배터리 사용 및 유지 관리

이 제품은 1600mAh 6V Ni-Hi 충전지 그룹으로 구성되어 있습니다. 완전히 충전되면 제품 을 10시간 동안 중단 없이 실행할 수 있습니다. 셧다운된 상태에서 배터리 그룹은 제품을 3 개월 동안 사용할 수 있게 합니다. 본 제품을 사용하는 동안 화면 우측 상단의 배터리 잔량에 주의하십시오. 전원이 부족할 경우 제공된 DC12V/1000mA 전원 어댑터를 사용하여 제품을 충전하십시오. 8~10시간 이내에 완전히 충전됩니다. 제품이 완전히 충전되었다는 메시지가 표시되면 즉시 전원 어댑터를 제거하십시오. 그렇지 않으면 장기간 충전하면 배터리 그룹이 과열되어 회로가 연소되거나 사고가 발생할 수 있습니다. 지침:

<sub>1</sub>.배터리가 완전히 소모된 후에만 충전을 권장합니다. 이것은 배터리 메모리를 제거하는 데 도움 이 됩니다.

2, 자주 충전하거나 장시간 충전하면 배터리 수명이 단축됩니다.

3, 제품은 충전 모드에서 테스트에 사용할 수 있습니다. 장기간 작동하지 않으면 정기적 으로 충전해야 합니다(배터리 무효화 방지)

4, 일반적인 경우 배터리는 500회 충전할 수 있습니다.

5, 배터리 보증 기간: 3개월

# 9. 구성품

| No. | Name                | Qty. |
|-----|---------------------|------|
| 1   | Force gauge         | 1    |
| 2   | Power adapter       | 1    |
| 3   | Sensor connector    | 1    |
| 4   | Warranty            | 1    |
| 5   | Use guide           | 1    |
| 6   | USB line            | 1    |
| 7   | Software setup disk | 1    |